## 登録方法

パソコン(推奨)またはスマートフォンでオンラインショップにアクセスします。 https://book.sendai-sentyuri.jp/

※最初に会員登録をしてください。

(すでに登録済みの方も 送り先住所の再確認をお願いします)

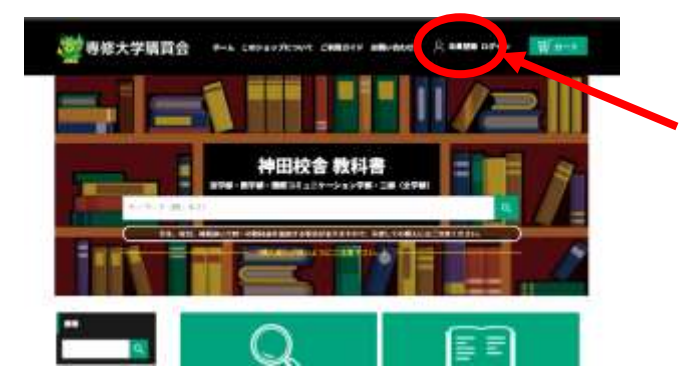

## **パソコンの場合** 上段右寄りの「会員登録」から 登録画面に進んでください。

スマートフォンの場合 左上のメニューを開いた中から 「会員登録・ログイン」を 選んでください。

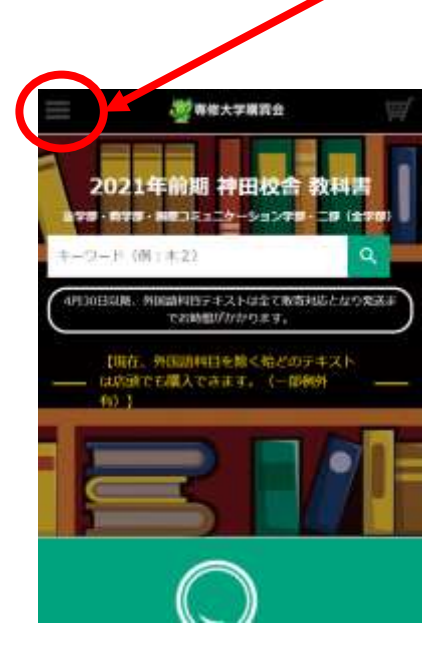

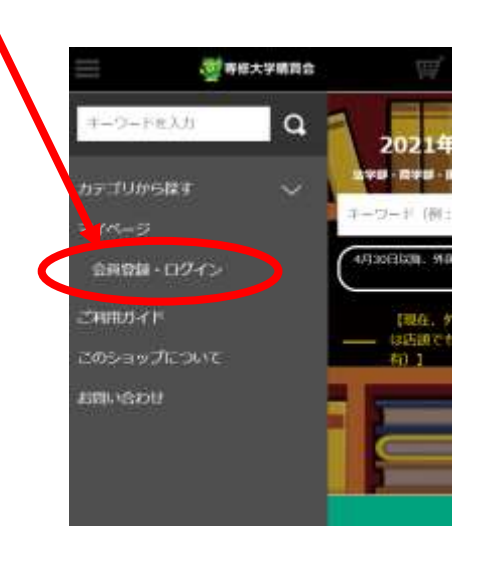

(既にログインしている場合は 「ログアウト」に変わります。)

会員登録画面

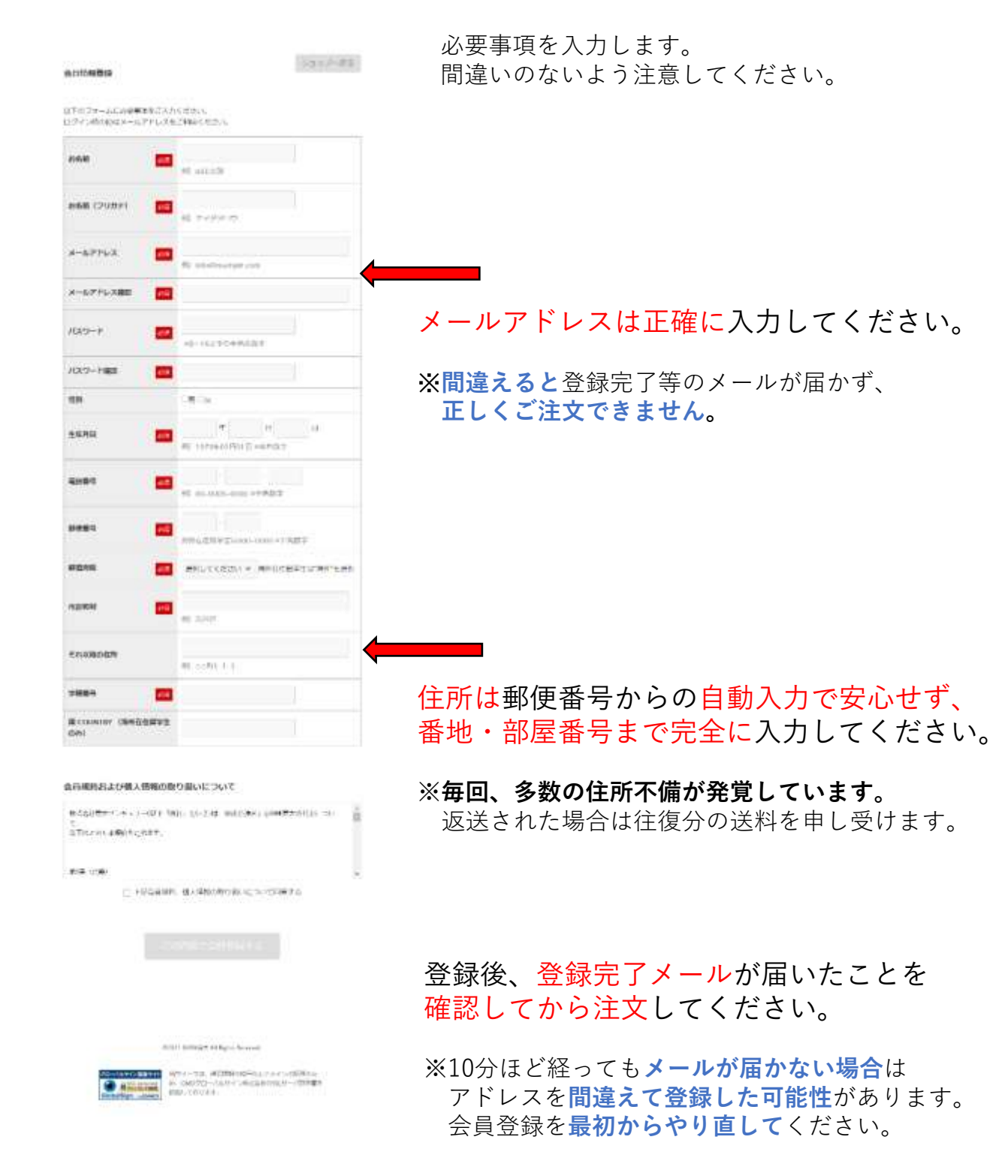

## テキストの探し方・買い方

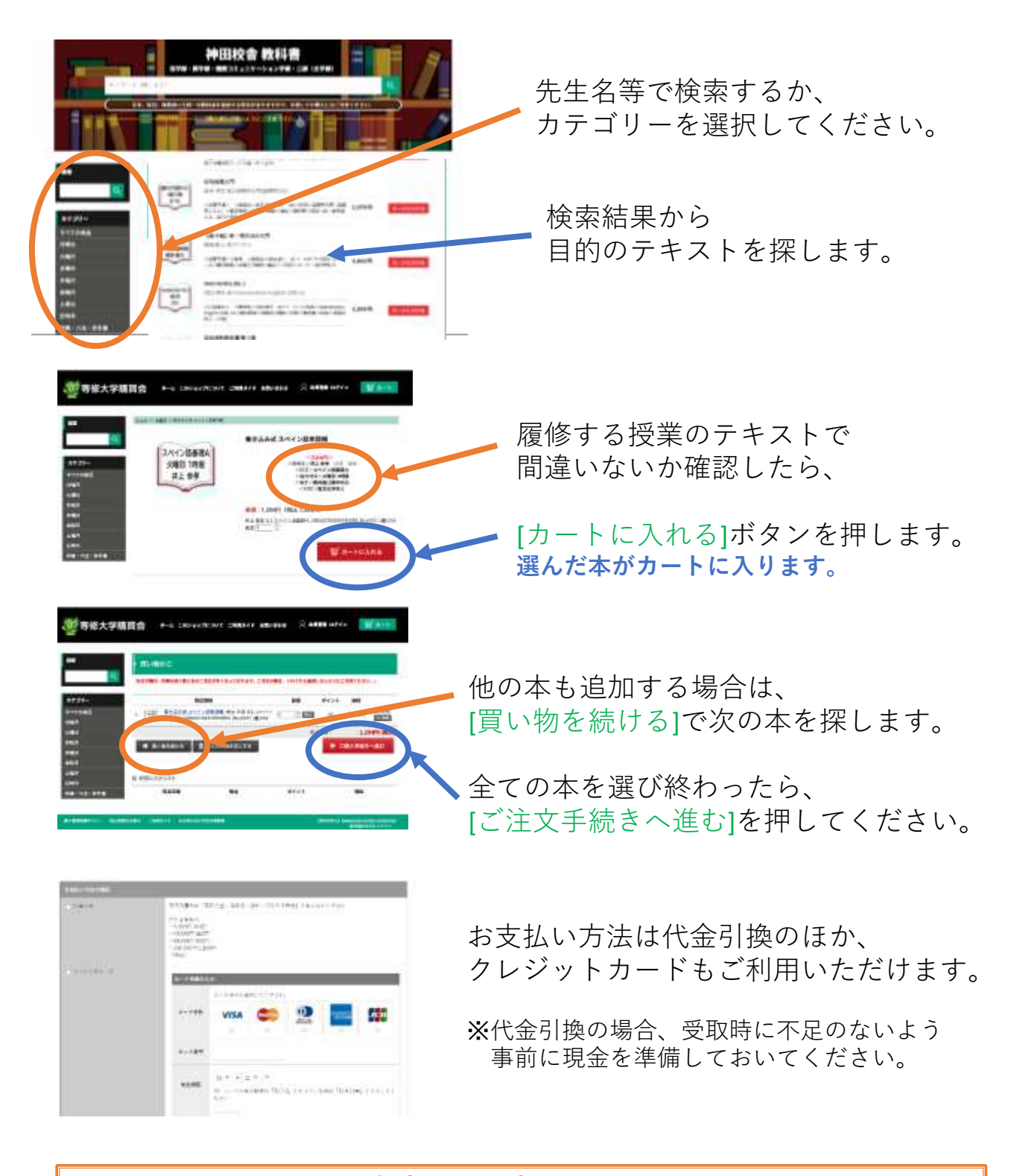

## 在庫状況の表示について

在庫表示にはタイムラグがあるため、ご注文いただいても実際には品切れしている 場合があります。また品切れ中も前金予約扱いで受注を継続する場合があります。 その際は再入荷待ちとなり、発送までお時間をいただきます。予めご了承ください。